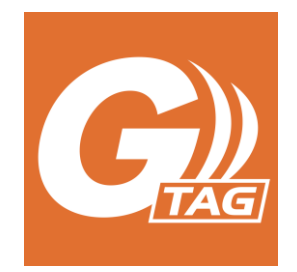

# TH View

# Android 用アプリ取扱説明書

- ・「G-TAG」は神栄テクノロジー(株)の登録商標です。
- ・Bluetooth®及び Bluetooth® Low Energy は、Bluetooth SIG, Inc. が所有する登録商標です。 神栄テクノロジー(株)はこれらのロゴ及びマークをライセンスに基づき使用しています。
- ・QR コードは(株)デンソーウェーブの登録商標です。
- ・App Store は、Apple Inc.の登録商標です。
- ・Android、Google PlayはGoogle Inc.の登録商標です。
- ・その他、本書に記載されているシステム名、製品名は、一般に各開発メーカの商標または 登録商標です。
- ・本文中および図中では「<sup>M</sup>」、「<sup>®</sup>」マークを明記していない場合があります。
- ・アプリ version 「1.8」以降の機能に対応した取扱説明書です。

2021年09月06日

神栄テクノロジー株式会社

#### 1 / 27

# 目次

| 1. | 注意   | 意事項  | [                   | 3  |
|----|------|------|---------------------|----|
| 2. | アプ   | リの概  | 要                   | 4  |
| 2  | 2.1. | 動作   | 環境                  | 4  |
| 2  | 2.2. | 主な   | 機能                  | 4  |
| 2  | 2.3. | G-T/ | AG との通信             | 4  |
| 3. | 使い   | 防    |                     | 5  |
|    | 3.1. | アプリ  | Jを起動する              | 5  |
|    | 3.2. | G-T/ | AG の状態表示            | 7  |
|    | 3.3. | G-T/ | AG を登録する            | 8  |
|    | 3.3  | 3.1. | QR コードから登録する        | 8  |
|    | 3.3  | 3.2. | 一覧から登録する            | 9  |
| -  | 3.4. | G-T/ | AGと接続する1            | 0  |
|    | 3.4  | .1.  | 測定を開始する 1           | 2  |
|    | 3.4  | .2.  | 測定を停止する 1           | 6  |
|    | 3.4  | .3.  | データを消去する1           | 7  |
|    | 3.4  | .4.  | データをダウンロードする 1      | 8  |
|    | 3.4  | .5.  | 設定を変更する1            | 9  |
|    | 3.4  | .6.  | 保存したログを確認/メール送信する 2 | 2  |
| 3  | 3.5. | G-T/ | AG との通信を切断する2       | .3 |
| 3  | 3.6. | G-T/ | AG の登録を解除する         | .4 |
| 3  | 3.7. | アプリ  | 情報2                 | 5  |
| 4. | レポ   | ート画  | 面2                  | 6  |
| 5. | クラ   | ウドサ- | –バ–連携※特定ユ–ザ向け機能 2   | .7 |

# 1. 注意事項

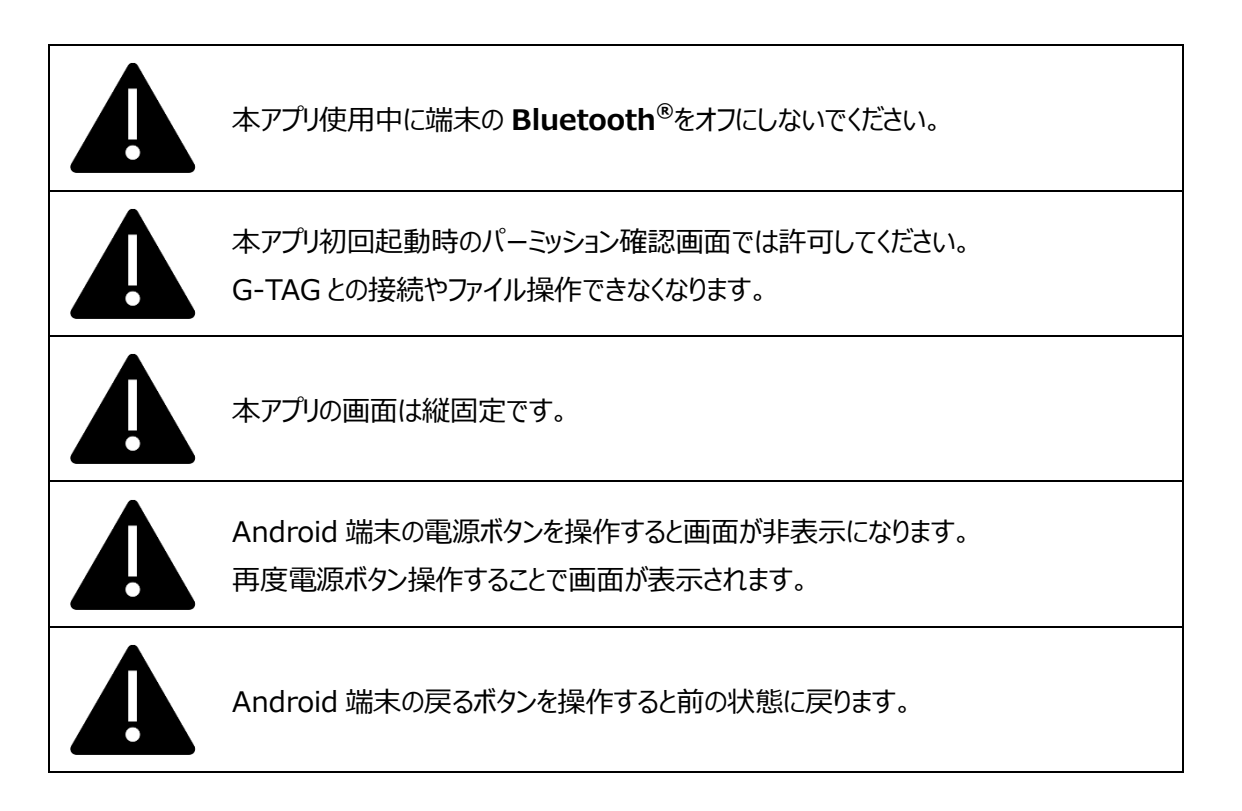

## 2. アプリの概要

本マニュアルはアプリ「TH View」の使い方を説明します。 アプリ「TH View」は、G-TAG の設定やデータ閲覧・受け渡しするアプリケーションです。

### 2.1. 動作環境

- G-TAG との接続には Bluetooth を有効にする必要があります。
- 端末ストレージには 1GB 以上の空き容量が必要です。
- 解像度「1280×720」以上で、「Android9」、「Android10」にて動作を確認しております。
   ※2021 年 8 月現在の情報です。
   ※Android のバージョンアップデートにより使用できなくなる可能性があります。
   最新の対応状況はお問い合わせ下さい。
   詳細な動作確認機種は、以下の URL をご参照ください。
   <a href="https://www.g-tag.jp/">https://www.g-tag.jp/</a>

### 2.2. 主な機能

本アプリケーションは以下の機能を提供します。

- G-TAG との接続
- G-TAG とのコマンド通信
- 温度ログまたは温湿度ログの可視化
- PDF,CSV 作成およびメール送信、クラウドヘデータ送信(特定ユーザのみ使用可能)

### 2.3. G-TAG との通信

ファームウェアで規定された通信方法に準拠してアプリから G-TAG にコマンドを送信します。 コマンドを G-TAG に送信したあと、2 秒のタイムアウトを設けてレスポンスの受信状態になります。 レスポンスが 2 秒以内に受け取れなかった場合、再度同じコマンドを G-TAG に送信します(再送信処理)。 再送信処理を 3 回実行してもレスポンスを受信できなかった場合はエラーとなり、 アプリ上にアラートを表示して通信処理を終了します。

## 3. 使い方

### 3.1. アプリを起動する

① 端末内の「TH View」アイコンをタップします。

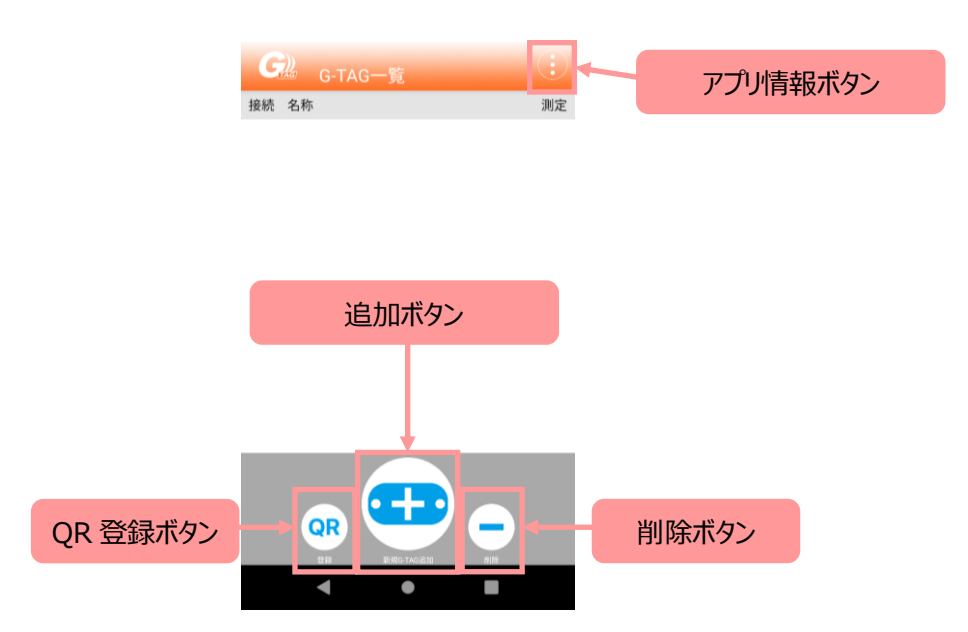

アプリのバージョンが最新版でない場合、アプリのアップデートを促すポップアップが表示されますので、 表示された場合はアプリをアップデートしてください。

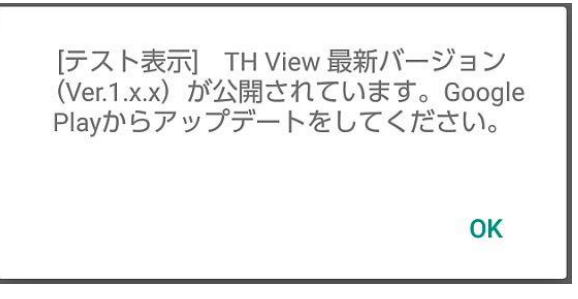

アプリのアップデートを促すポップアップ例 (「Ver1.x.x」は最新のバージョンが表示されます) ② 初回起動時のみアプリケーション・プライバシーポリシーの同意(AGREE)確認、バックグラウンドでの位置情報へのアクセス 権限確認、写真撮影許可、位置情報へのアクセス許可、ファイルアクセス(ファイル保存)許可画面が表示されます。 許可しないと本アプリの機能は使用できませんので、許可をタップします(位置情報に関しては「常に許可」をタップ)。

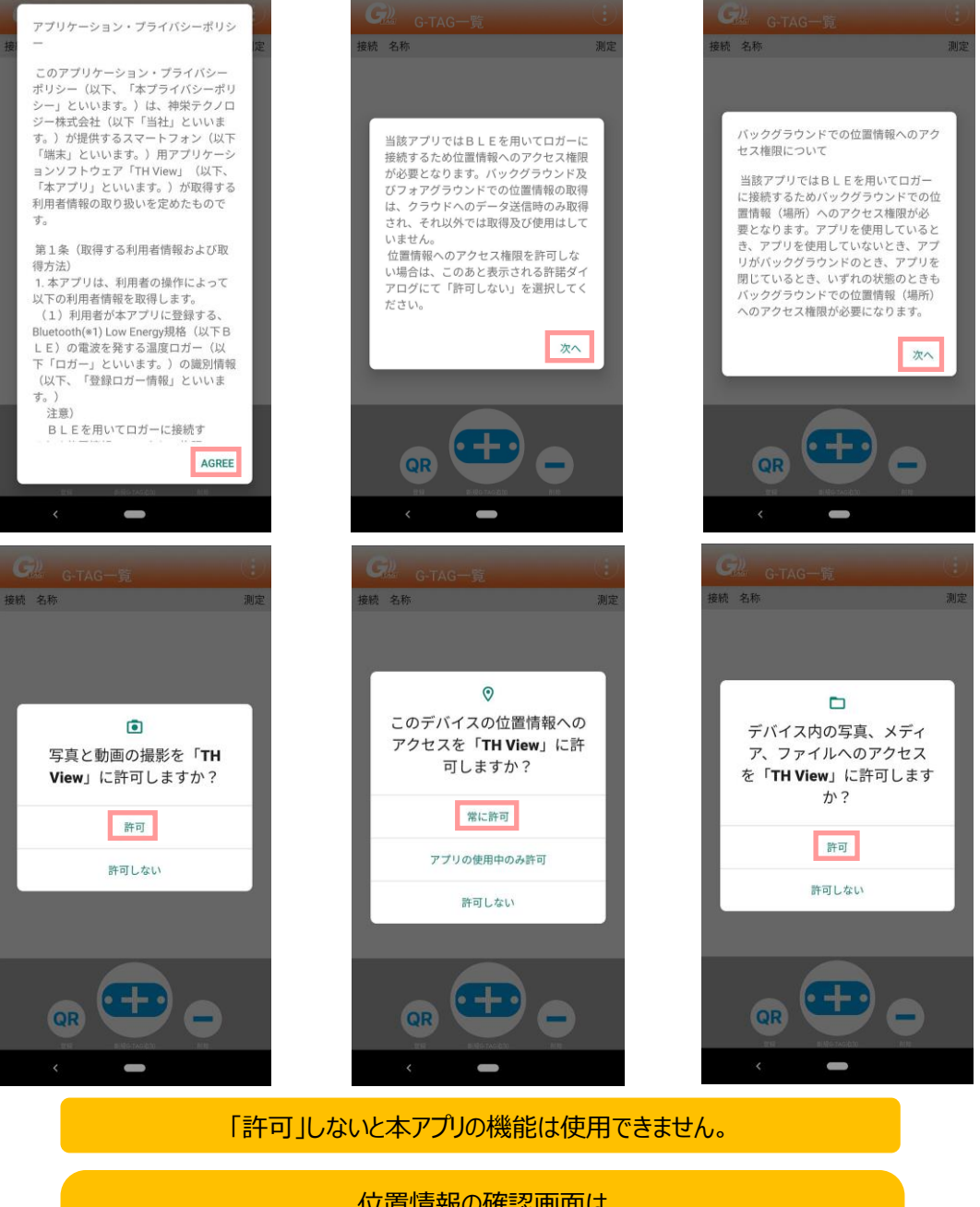

位置情報の確認画面は 「常に許可」「アプリの使用中のみ許可」「許可しない」が選択項目になります。 この中から「常に許可」を選択してください。

### 3.2. G-TAG の状態表示

登録された G-TAG はリスト表示され、各 G-TAG の状態が一目で分かるようになっています。 名称の左には、接続状態を表すアイコンが表示されます。 測定中の場合は、右側の測定のところにアイコンが表示されます。

✤ G-TAG が見つからない

|        |             | 接続       | 名称                    | 測定       |             |
|--------|-------------|----------|-----------------------|----------|-------------|
|        |             |          | Logger                |          |             |
| $\div$ | G-TAGと接続可   | 能        |                       |          |             |
|        |             | 接続       | 名称                    | 測定       |             |
|        |             |          | Logger                |          |             |
| *      | G-TAG と接続して | ている      |                       |          |             |
|        |             | 接続       | 名称                    | 測定       |             |
|        |             | Ð        | Logger                |          |             |
| *      | G-TAG が測定中  | י(保存モ-   | -ド測定開始時はすぐに接続が切れるため、t | 切り替わりの一眼 | 舜だけ表示されます。) |
|        |             | 接続       | 名称                    | 測定       |             |
|        |             | <b>B</b> | Logger                |          |             |

### 3.3. G-TAG を登録する

あらかじめ登録したい G-TAG に電池(CR2450)を入れ、「BLE」ボタンを2秒間押し、 アドバタイズ状態(BLEのLEDが緑で点滅)にしてください。

#### 3.3.1. QR コードから登録する

G-TAG 一覧画面の「登録」ボタンをタップすると、QR コード読取画面が表示されます。
 登録したい QR コードを読み取ります。
 ※端末に登録済みの G-TAG の QR コードは認識されません。
 ※登録は端末毎になります。

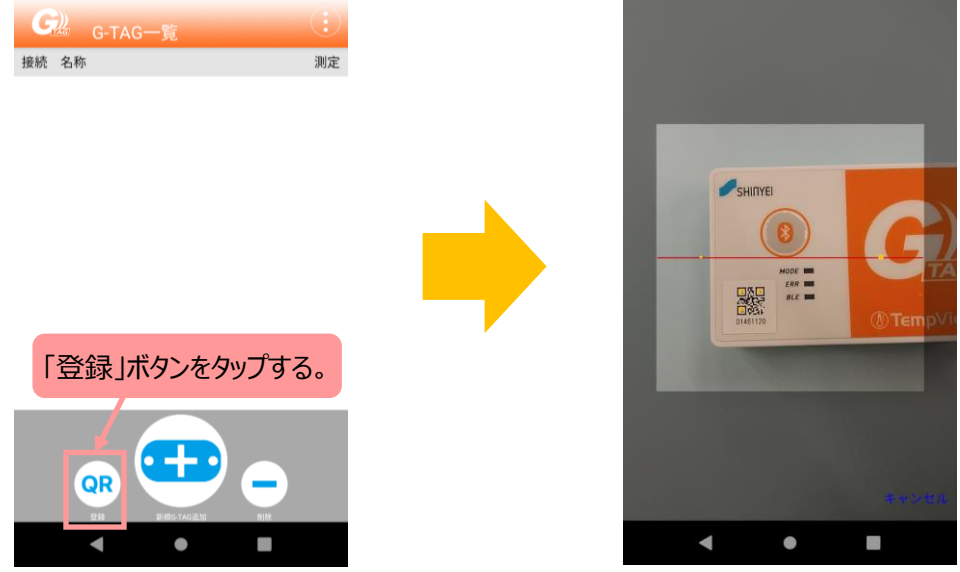

周辺に登録したい G-TAG がアドバタイズ状態になっていると、メッセージが表示されます。
 OK ボタンをタップして、G-TAG 一覧画面に戻ります。

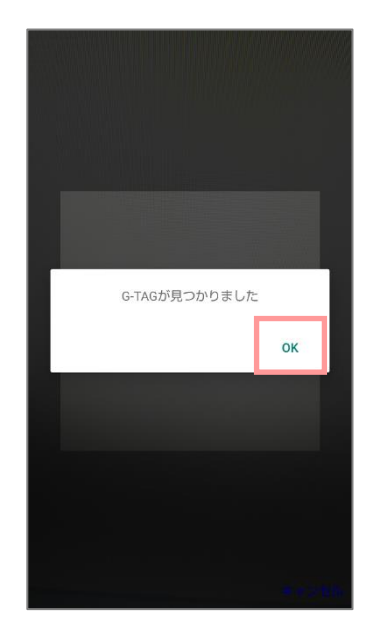

#### 3.3.2. 一覧から登録する

G-TAG 一覧画面の「新規 G-TAG 追加」ボタンをタップすると、検出デバイス一覧画面が表示されます。
 周辺にアドバタイズしている G-TAG が存在する場合に、一覧に表示されます。

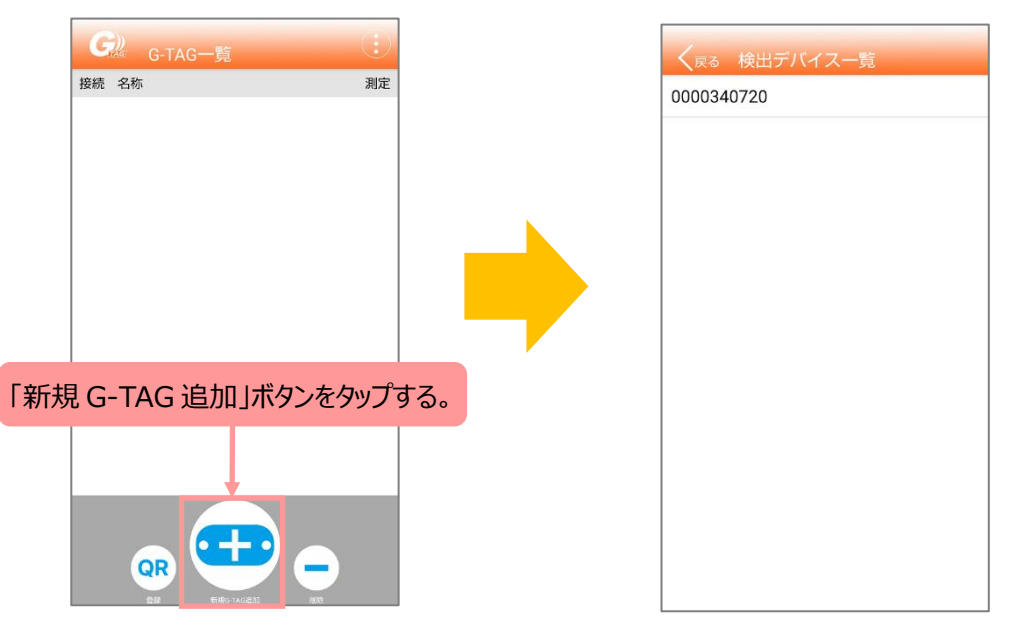

一覧を更新する場合は、画面を下にスワイプすることで一覧が更新されます。
 登録する G-TAG をタップして、G-TAG 一覧画面に戻ります。

| る 検出デバイス一覧       |
|------------------|
| 340720           |
|                  |
| する G-TAG をタップする。 |
|                  |
|                  |
|                  |
|                  |
|                  |
|                  |
|                  |

※G-TAG 一覧になく、名称がない G-TAG を追加する場合のみ、製造番号 8 桁の左端に
 温度ロガーの場合「00」、温湿度ロガーの場合「01」を追加した、計 10 桁が表示されます。
 追加すると、左端 2 桁の表示はなくなり、以降は名称変更しない限り製造番号 8 桁のみ表示されます。
 例:温度ロガー(製造番号 01401120)の時

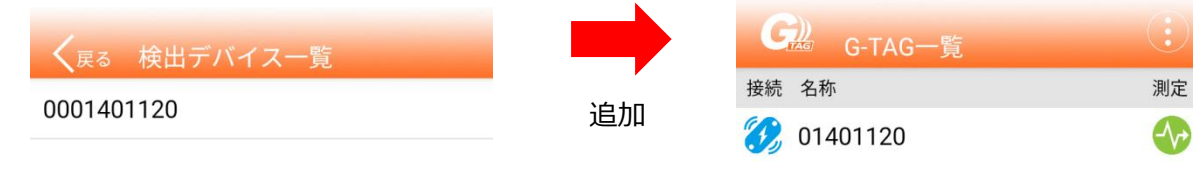

### 3.4. G-TAG と接続する

G-TAG 一覧画面に、接続する G-TAG が表示されていることを確認します。
 G-TAG をアドバタイズ状態にしてから、G-TAG 一覧を下にスワイプし、G-TAG を検索します。
 周辺に登録した G-TAG が存在するとアイコンが接続可能状態に変化します。

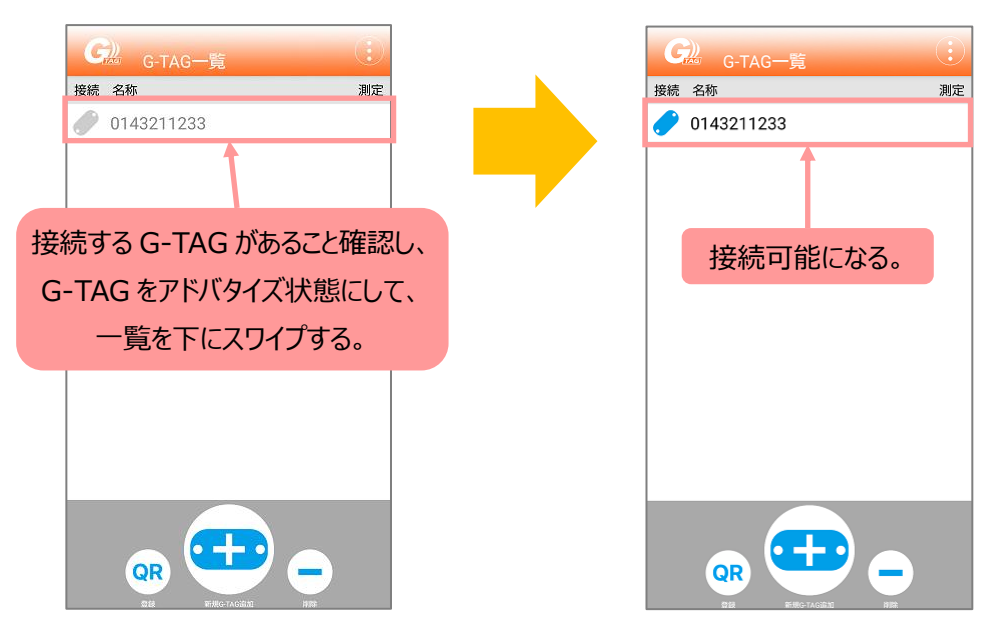

 一覧から接続する G-TAG をタップすると、G-TAG 詳細画面に遷移し、G-TAG と接続します。 (接続可能状態の G-TAG のみ接続できます。)

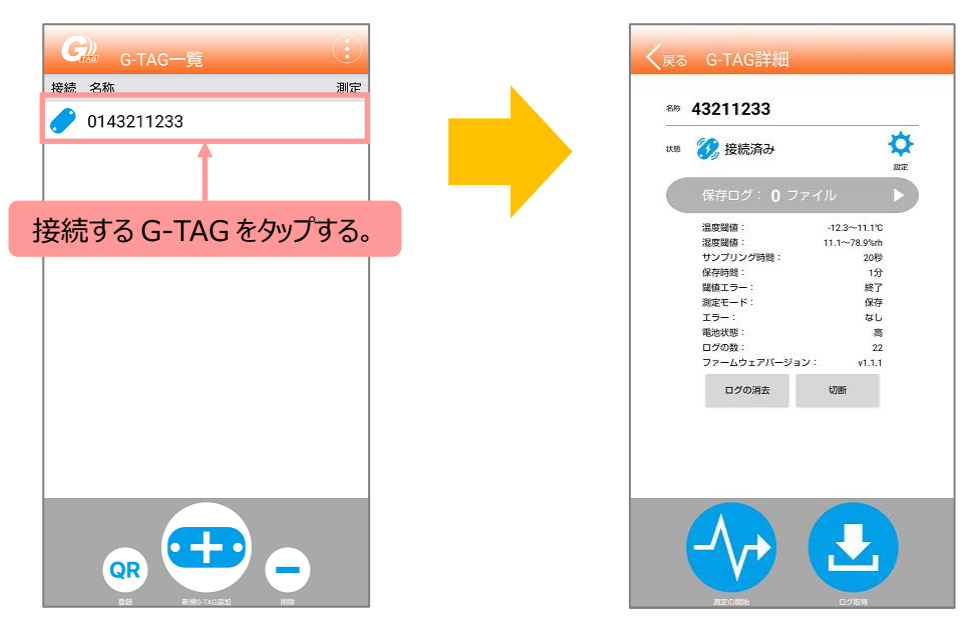

③ G-TAG にパスワードが設定されている場合は、パスワード入力画面が表示されますので、パスワードを入力します。

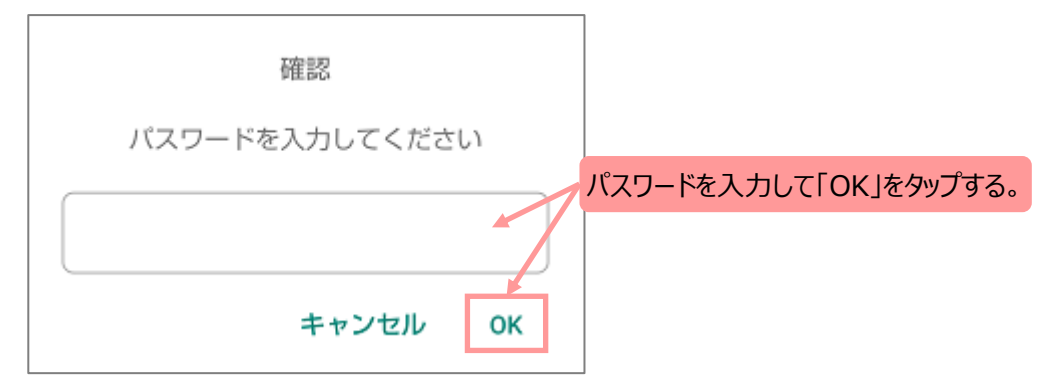

- ※G-TAG 一覧画面/G-TAG 詳細画面で表示される名称は以下の通りです。(製造番号例:01234567)
  - (1) G-TAG 一覧画面(初登録時、及び G-TAG 一覧にない場合)
    2 桁数字(センサ種別(温度(00)or 温湿度(01)))+8 桁数字(製造番号)
    例:温度…0001234567 温湿度…0101234567
  - (2) G-TAG 一覧画面(一度でも接続したことあり):

8 桁数字(製造番号)

例:温度/温湿度…01234567

- (3) G-TAG 設定画面で名称を変更した場合は、常に変更した名称が表示されます。
- ※一覧画面には複数の G-TAG を登録できます。タップすると、その G-TAG の詳細画面に切り替わります。

#### 3.4.1. 測定を開始する

(1)輸送モードで測定する

 初めて測定する場合、または G-TAG にログデータがない(ログの数が「0」)場合
 G-TAG 詳細画面で「測定の開始」ボタンをタップすると、接続確認を開始し、その後ログを消去してから測定が 開始されます。

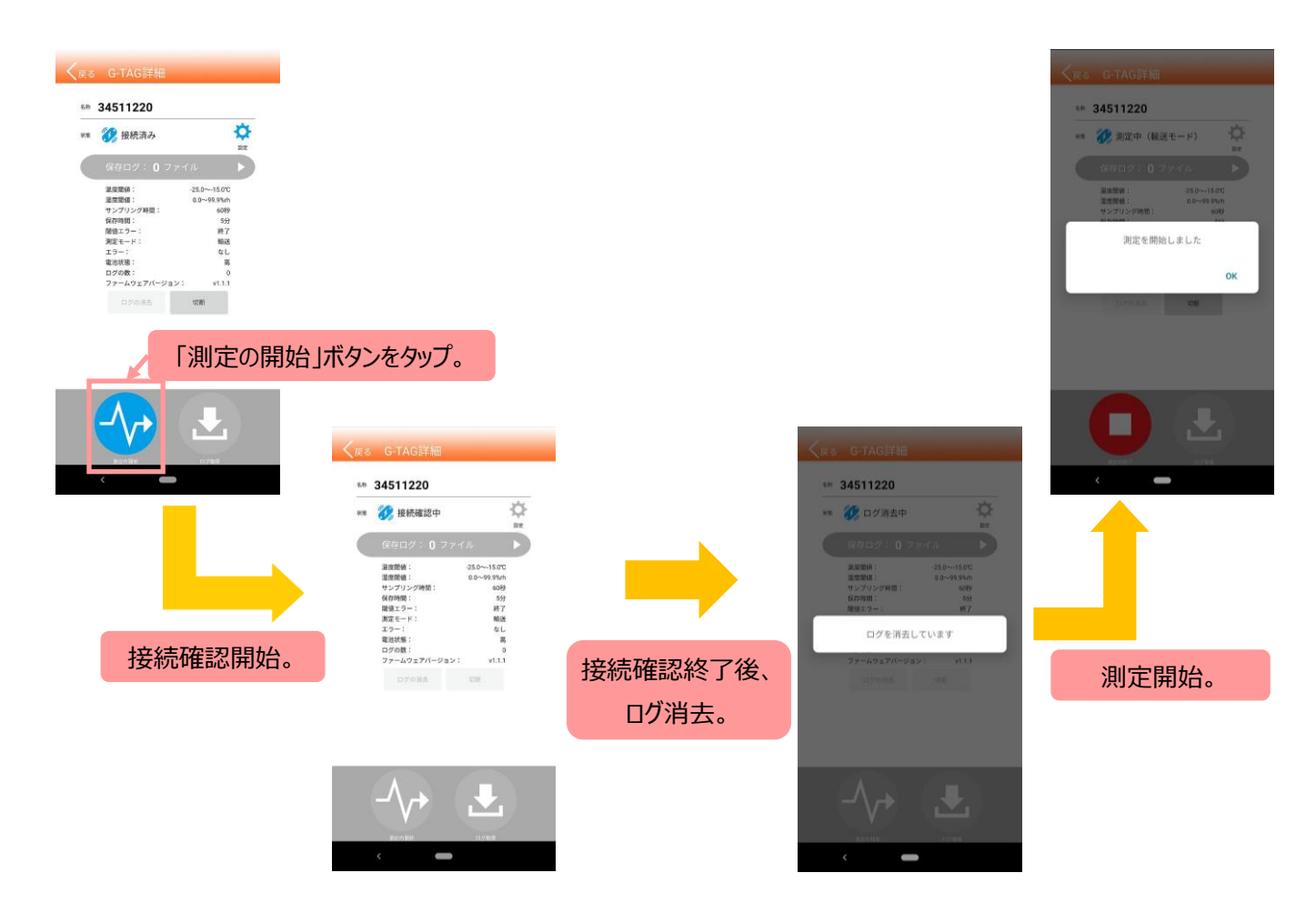

#### ② G-TAG にデータがある場合

G-TAG 詳細画面で「測定の開始」ボタンをタップすると、ログデータ消去の確認画面が表示されます。 「開始」ボタンをタップすると、接続確認を開始し、その後ログを消去してから測定が開始されます。 ※ログの数が 10,000 個に達している G-TAG で測定開始する時、接続確認前に一度ログ消去してから、 接続確認を開始し、再度ログを消去してから測定が開始されます。

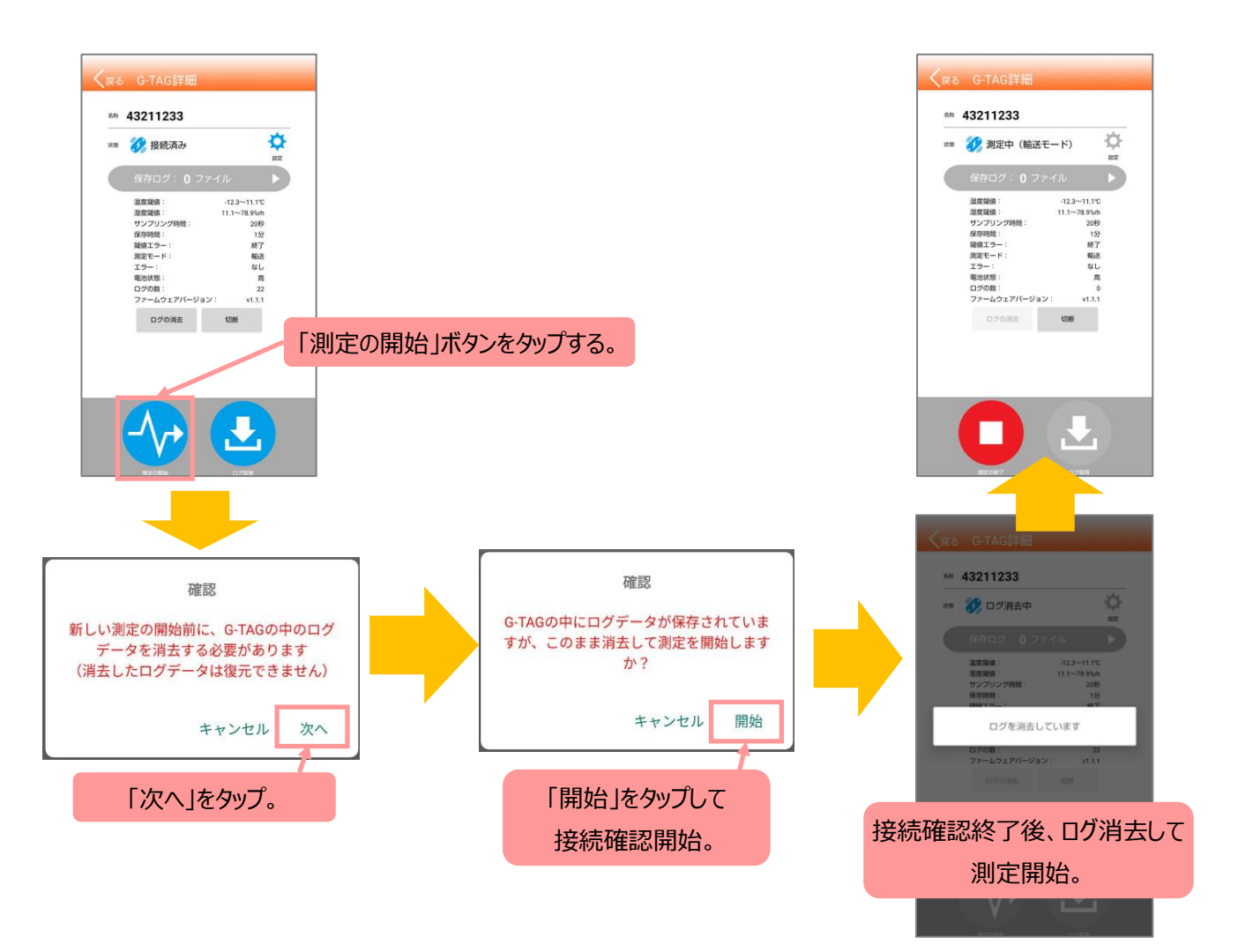

③ データ消去中に電源断があった場合

接続確認を開始し、その後ログを消去してから測定が開始されます。

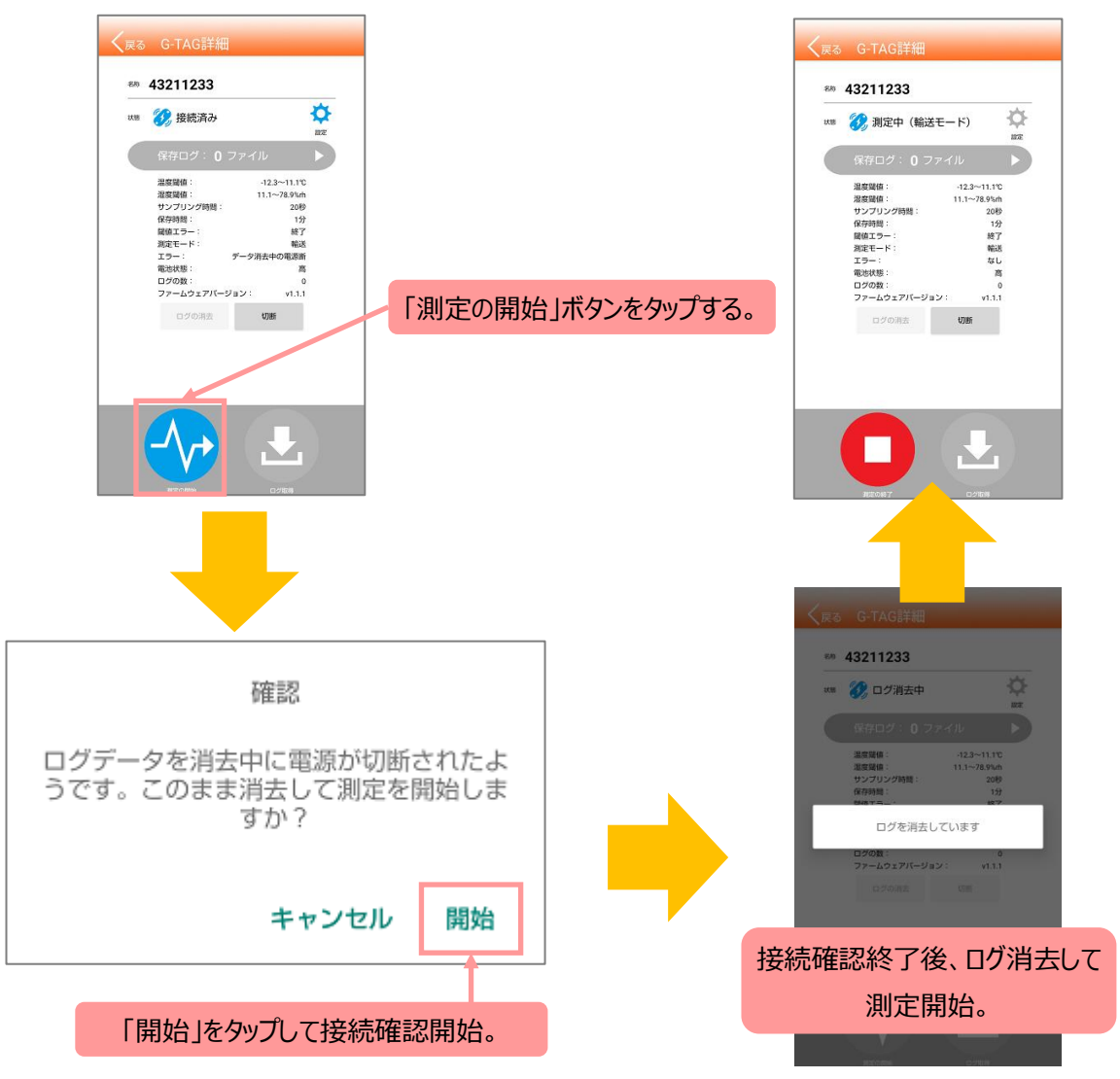

(2)保存モードで測定する

保存モードで測定開始をタップすると、接続確認を開始し、その後ログを消去してから測定開始します。

また、開始後すぐに G-TAG との通信を自動切断します。

再度 G-TAG と接続するときは、G-TAG をアドバタイズ状態にしてから、G-TAG 一覧画面で接続してください。

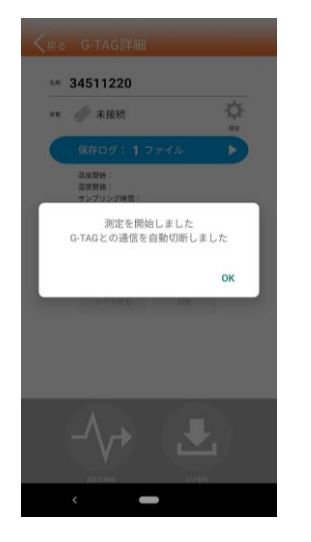

※測定開始前に「ログの消去」ボタンをタップすることでもログを消去することが可能です。

詳細は「3.4.3 データを消去する」を参照してください。

※G-TAG にデータがある場合や、データ消去中に電源断があった場合は、輸送モードと同様にログを消去後、 測定を開始してから G-TAG との通信を切断します。

#### 3.4.2. 測定を停止する

「測定の終了」ボタンをタップすると、確認画面が表示されます。 測定を終了する場合は「終了」をタップします。

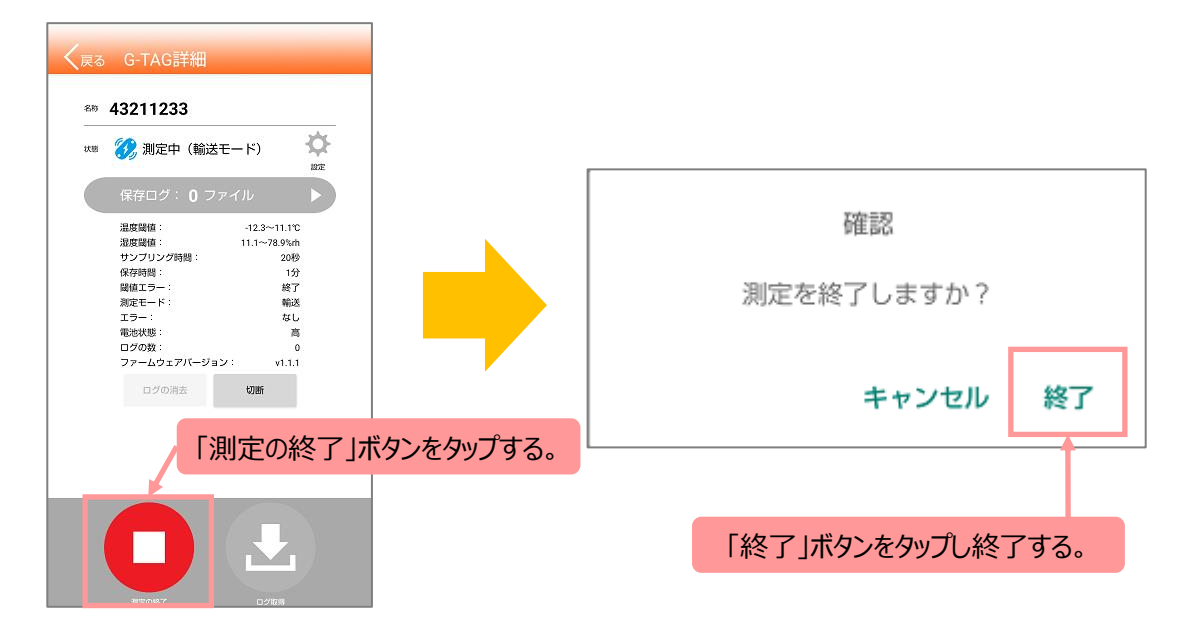

※G-TAG は、ログの数が 10,000 個に達すると、自動で測定を終了します。終了時までのログが保存されている為、 次の測定開始前に必ず「ログ取得」をしてください。

#### 3.4.3. データを消去する

G-TAG 詳細画面で「ログの消去」ボタンをタップします。
 ※ログの数が0の場合は消去できません(データ消去中の電源断エラーを除く)。

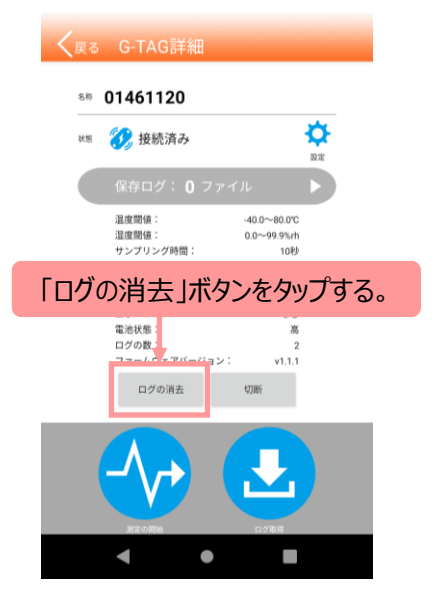

消去確認画面で「消去」をタップします。
 ※消去時間は約 25 秒です。

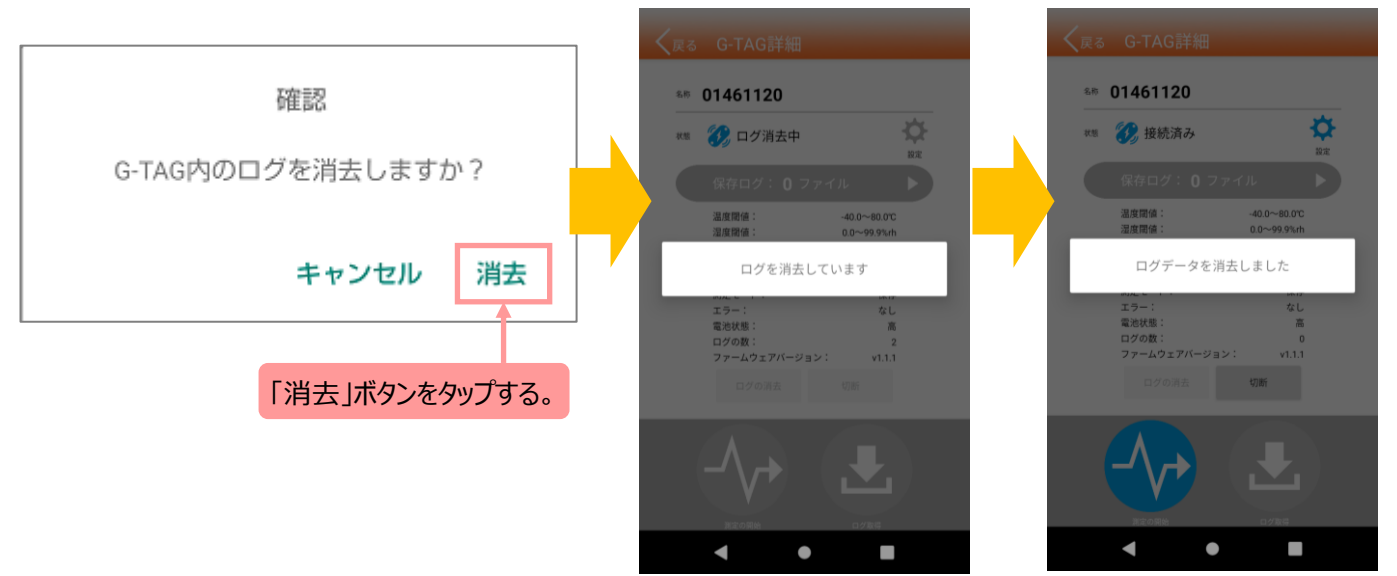

#### 3.4.4. データをダウンロードする

① G-TAG 詳細画面で「ログ取得」ボタンをタップします。

※測定モードに関わらず、測定中でも G-TAG に接続してログがあれば、ログ取得は可能です。 詳細画面で表示されるログの数が 0 の場合は、ログ取得できません。

※測定開始後、情報を更新するため、G-TAG 一覧に戻る必要があります。

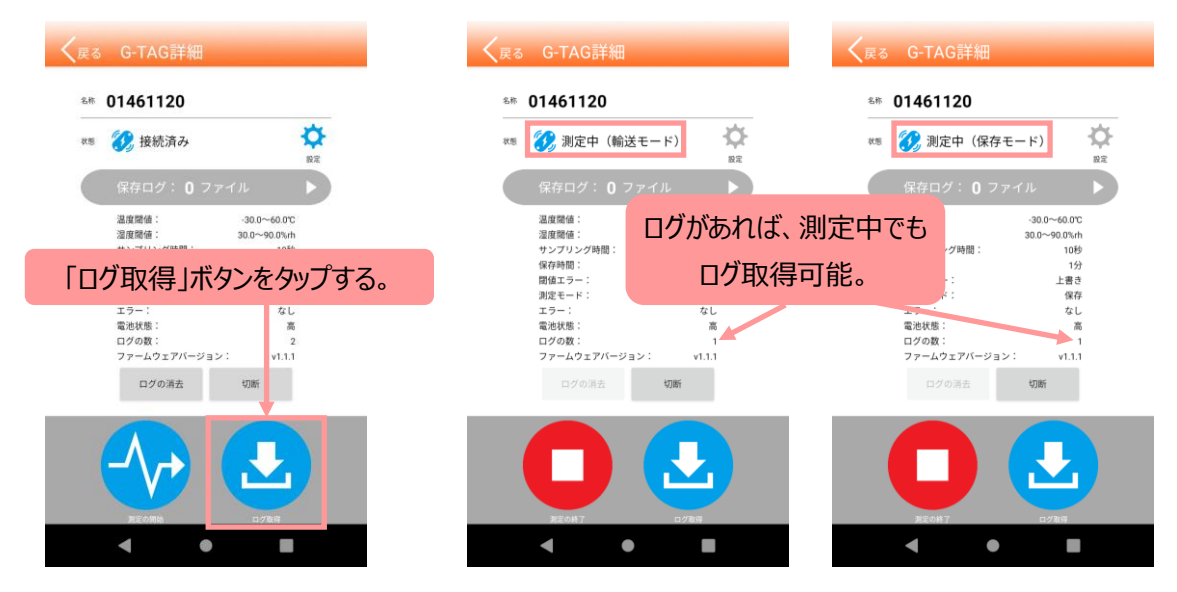

② G-TAG からデータをダウンロードしていますので、完了するまでお待ちください。
 ※ダウンロード時間は取得するデータ数に比例します。

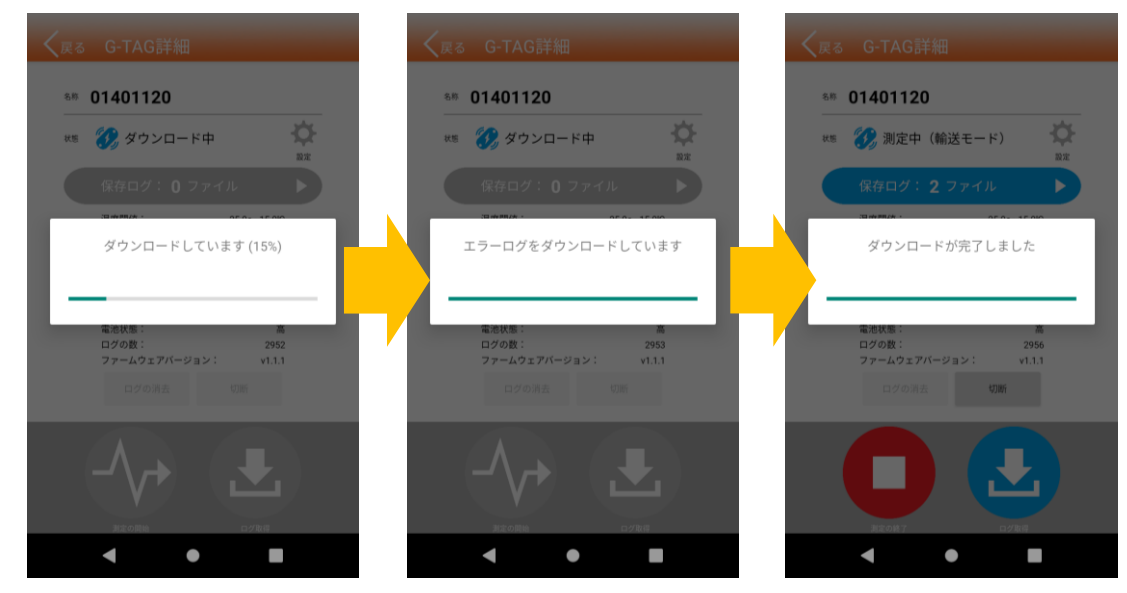

#### 3.4.5. 設定を変更する

G-TAG 詳細画面で「設定」ボタンをタップすると、G-TAG 設定画面に遷移し、現在の G-TAG の設定が表示されます。
 ※測定中は設定が変更できません。G-TAG に接続後、測定していない状態で変更してください。

| く <sub>戻る</sub> G-TAG詳細                         | く <sub>戻る</sub> G-TAG | の設定 保存                                       |
|-------------------------------------------------|-----------------------|----------------------------------------------|
|                                                 | G-TAGの名称              | 43211233                                     |
| an 43211233                                     |                       | 最大英数18文字、1文字目はアルファベット<br>未設定の場合、製造番号(8桁数字)表示 |
| 108 🕖 接続済み                                      | パスワード<br>必要な場合のみ入力    |                                              |
| 保存ログ:0ファイル                                      |                       | 最大英数8文字                                      |
| 温度閾値: -20.5~10.5℃                               | メモ                    |                                              |
| 波度両側: 55.5~60.0%m<br>サンプリン<br>コンプロン             |                       | 最大英数16文字                                     |
| ##117-1 1設定」ホタンをタッフする。 ##11-1                   | 上限                    | 10.5 ℃ 設定範囲                                  |
| エラー:     なし       電池状態:     高       ログの数:     0 | 下限                    | -20.5 °C                                     |
| ファームウェアバージョン: v1.1.1<br>ログの消去: 切断               | 上限                    | 60.0 %                                       |
|                                                 | 湿度閾値<br>下限            | 設定範囲<br>0~99.9%<br>55.5 %                    |
|                                                 |                       |                                              |
|                                                 | サンプリング時間              | 10秒 - +                                      |
|                                                 | 保存時間                  | 1 分                                          |
|                                                 |                       | 最大:60分                                       |
| PECONA CONTR                                    | アドバタイズ時間              | 30<br>30~99秒                                 |
|                                                 | <br>  閾値エラー           | 上書き 終了                                       |
|                                                 | 1                     |                                              |

動作モード

輸送保存

変更した値を確定する場合は、「保存」ボタンをタップします。
 確定しない場合は、「戻る」ボタンをタップします。

|               | 「AGの設定                       | <sup>擁</sup> 設定変更 | 後     |
|---------------|------------------------------|-------------------|-------|
| G-TAGの名称      | 43211233<br>最大英数18文字、1文字目はアル | 「保存」ボタンをタ         | ップする。 |
|               | 未設定の場合、製造番号(8桁数              | ź) 表示             |       |
| 必要な場合のみ入力     | 最大英数8文字                      |                   |       |
| メモ            |                              |                   |       |
|               | 最大英数16文字                     |                   |       |
| 温度關值          | 上限 10.5 ℃ 設定的                | )EH               |       |
| ALLOSE PAGINE | 下限 -20.5 ℃ -40~              | 0.0°C             |       |
|               | 上限 60.0 %                    | 560               |       |
| 湿度阈值          | 下限 55.5 %                    | 9%                |       |
| サンプリング時間      | 間 10秒 - +                    |                   |       |
| 保存時間          | 1 分                          |                   |       |
|               | 最大:60分                       |                   |       |
| アドバタイズ時間      | 間 30 秒<br>30~99秒             |                   |       |
| 閾値エラー         | 上書き 終了                       |                   |       |
| 動作モード         | 輸送保存                         |                   |       |

各入力項目に関する制限等は次の通りです。

| 項目         | 制限                     |
|------------|------------------------|
|            | 半角英数記号 18 文字           |
|            | ※"¥"を除く                |
| G-TAG の石朳  | ※名称を変更する場合、一文字目は       |
|            | アルファベット(英字)のみ          |
|            | 半角英数記号8文字、●表示          |
| パフロード      | ※″¥″を除く                |
|            | ※パスワードを削除する場合、空欄で      |
|            | OK をタップ                |
| JT.        | 半角英数記号 16 文字           |
|            | ※″¥″を除く                |
| 温度閾値 上限/下限 | 物値のみで 40.0℃~80.0℃      |
| ※1         | 数値のがて-40.0 C* ~ 80.0 C |
| 湿度閾値 上限/下限 | 教値のみで 0%~00 0%         |
| ※1         | 致他的历史。090~~33.390      |
| サンプリング時間   | 10,20,30,60 秒から選択      |
| 保存時間※2     | 数値のみで 1 分~60 分         |
| アドバタイズ時間   | 数値のみで 30 秒~99 秒        |
| 閾値エラー      | 「上書き」「終了」から選択          |
| 動作モード      | 「輸送」「保存」から選択           |

※1:温度閾値と湿度閾値の上限、下限は(下限<上限)を満たす必要があります。

※2:電池状態にご留意頂き、保存時間の設定をお願いします。

電池残量が少なくなると(=電池状態:低)、測定中に停止する恐れがあります。

※各モードについて

- ●輸送モード: Bluetooth との通信が常時可能なモードで、ロガー本体を操作することなく端末を操作することで、 データ収集が可能です。常に通信するため電池消費が早くなります。
- ●保存モード:通信は無く、データ収集には、ロガー本体を操作し、通信可能な状態にする必要があります。

通信が必要な時のみ通信可能となるため、輸送モードに比べ電池寿命は長くなります。

※保存モードで測定中にG-TAGに接続した場合、以下の操作を行うと自動で接続が切断されます。

- 1. 何もしない状態が1分間続いた時
- 2. 保存ログー覧画面に遷移した時
- 3. ログをダウンロードした時
- 4. アプリがバックグラウンドになった時
- 5. 端末をスリープした時

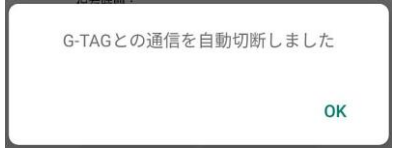

20 / 27

# 上記1~5の操作をした時に表示されるポップアップ ※ G-TAGの名称を変更した場合、G-TAGとの通信が切断されます。

G-TAG 一覧画面から再度接続し直してください。

※一文字目はアルファベット(英字)である必要があります。

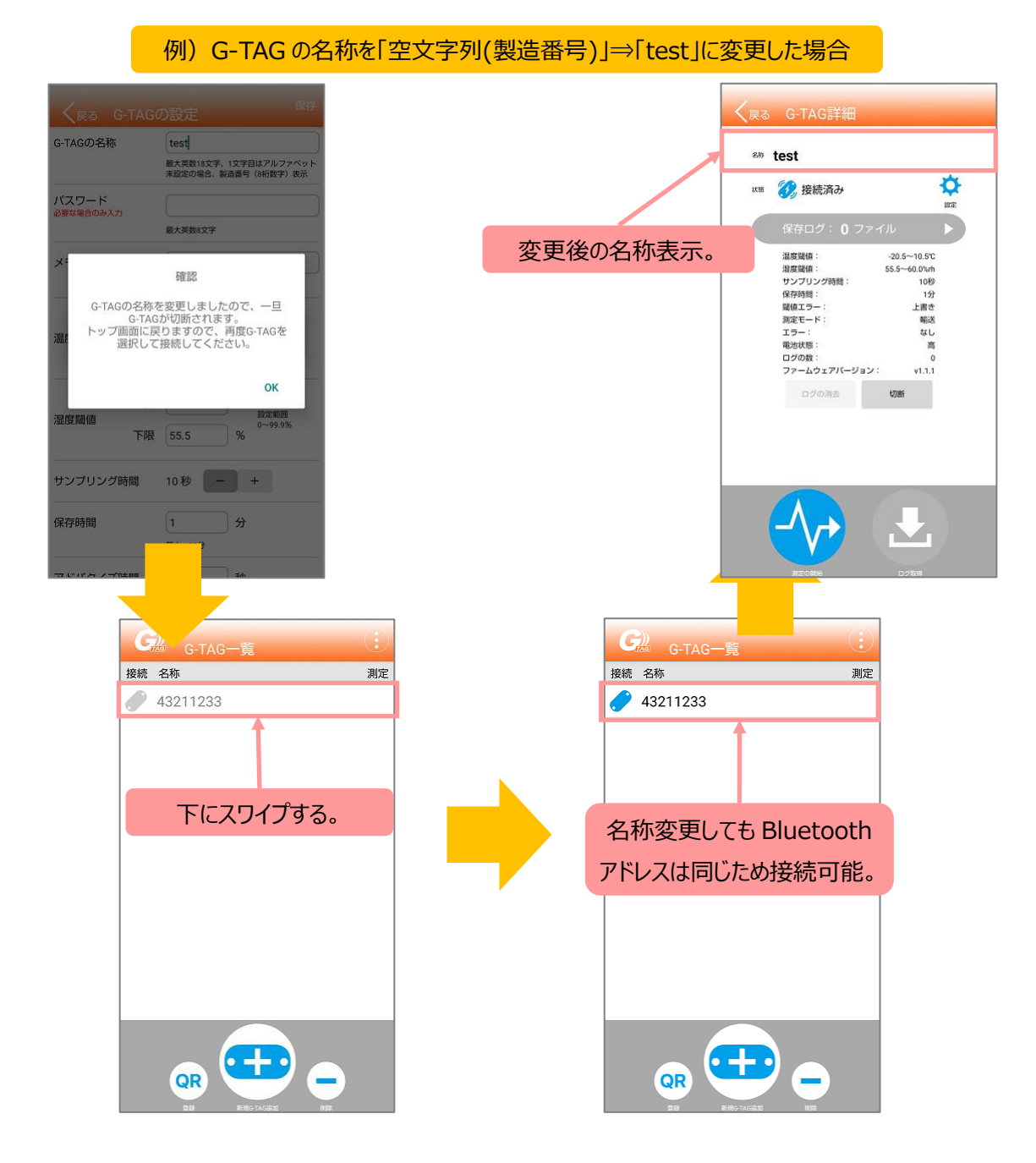

#### 3.4.6. 保存したログを確認/メール送信する

G-TAG 詳細画面で「保存ログ」ボタンをタップすると、「保存ログ一覧」画面に遷移します。
 端末内に保存されているログデータ情報が、一覧で閲覧できます。
 (端末内のデータを削除する場合は、削除したいデータを選択した状態で「削除する」ボタンをタップします。)

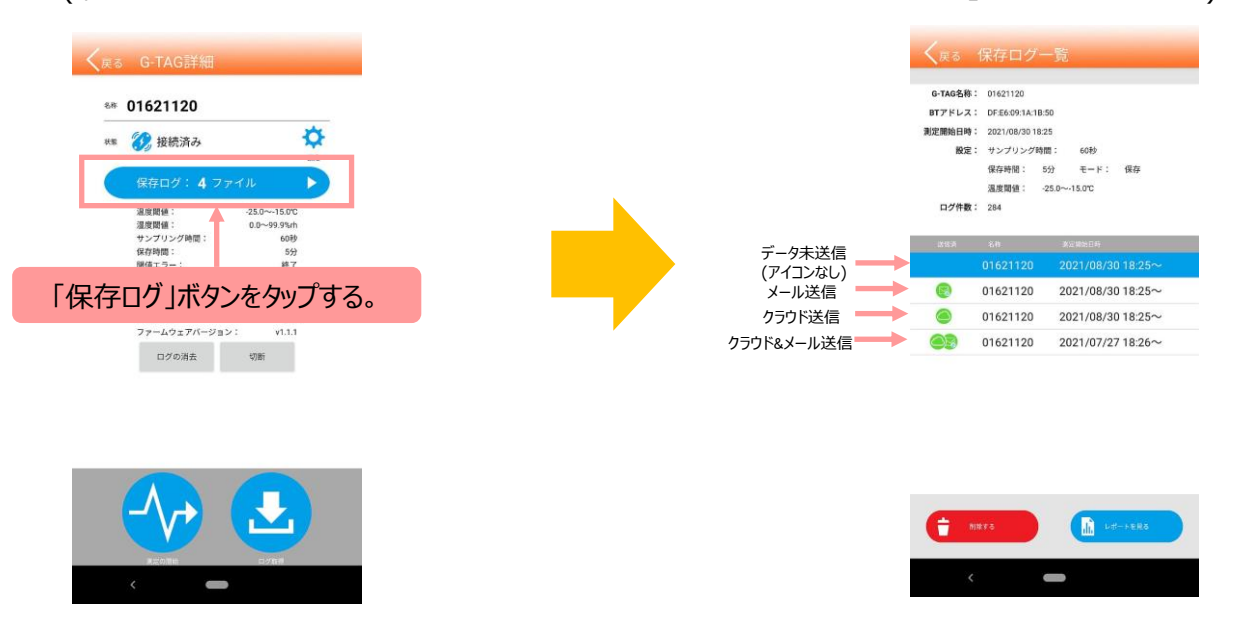

② 表示したいデータを選択した状態で「レポートを見る」ボタンをタップして、レポート画面を表示します。

| く <sub>戻る</sub>                       | 保存ログー                                          | -覧                        |        |     |   | く戻る                                    | レア                   | ポート        |                 |                                                |                      |                                              |                                     |                 |                                    |            |
|---------------------------------------|------------------------------------------------|---------------------------|--------|-----|---|----------------------------------------|----------------------|------------|-----------------|------------------------------------------------|----------------------|----------------------------------------------|-------------------------------------|-----------------|------------------------------------|------------|
| G-TAG名称:<br>BTアドレス:<br>測定開始日時:<br>段定: | 01621120<br>DF:E6:09:1A:1B:<br>2021/08/30 18:3 | 50<br>25<br>55 60¥2       |        |     |   | <b>G</b> ))<br>デバイス情                   | G-TA(<br>स्र         | G Repor    | t<br><u>測定条</u> | レボ・<br>ログ!<br>ログ!                              | ート作成 :<br>開始<br>最終 : | 21/08/31 18:<br>21/08/30 18:<br>21/08/31 18: | 16:51<br>25:29<br>00:29             | 各時刻の調<br>・レポート作 | 羊細は以下の通り。<br>F成:レポート画面を表示したB       | 侍刻         |
| ログ件数:                                 | 保存時間: 5<br>溫度閾値:                               | ☆ モード:<br>25.0~-15.0℃     | 保存     | _   |   | 製造番号:<br>名前:<br>メモ:<br>温度エラー<br>ログの数:  | 01621120<br>01621120 | 100<br>284 | 温度<br>調         | 謝値上限:<br>謝値下限:<br>時間:<br>プリング明<br>モード:<br>エラー: | 寺間:                  | -1!<br>-2!                                   | 0°C<br>0°C<br>5分<br>50秒<br>保存<br>終了 | ・ログ開始<br>・ログ最終  | : 最初に保存されたログデータ<br>: 最後に保存されたログデータ | 'の時<br>'の時 |
| 1383¥                                 | 26<br>01621120                                 | attematient<br>2021/08/30 | 18:25~ |     |   |                                        |                      |            |                 |                                                |                      |                                              | _                                   |                 |                                    |            |
|                                       | 01621120                                       | 2021/08/30                | 18:25~ |     |   | 100.0                                  |                      |            |                 |                                                |                      | • 温t                                         |                                     |                 |                                    |            |
|                                       | 01621120                                       | 2021/08/30                | 18:25~ |     | · | 80.0                                   |                      |            |                 |                                                |                      |                                              |                                     |                 |                                    |            |
| 03                                    | 01621120                                       | 2021/07/27                | 18:26~ |     |   | 70.0<br>60.0<br>50.0<br>40.0           |                      |            |                 |                                                |                      |                                              |                                     |                 |                                    |            |
|                                       | 「レポー                                           | トを見る                      | 」ボタンをタ | ップ。 |   | 新<br>20.0<br>10.0<br>0.0               |                      |            |                 | ~~                                             |                      |                                              |                                     |                 |                                    |            |
| († III                                | 875                                            | Li Lat-                   | неда   |     |   | -10.0<br>-20.0<br>-30.0<br>-40.0<br>异祭 | 230                  | 31         | 28              | 29                                             | 29                   | 10                                           | 29                                  |                 |                                    |            |
|                                       |                                                |                           |        |     |   | 21/08/                                 | 21:45                | 21/08      | 21/08           | 21/08                                          | 21/08                | 21/08                                        | 21/08                               |                 |                                    |            |

③ 画面右上のメールアイコンをタップして、端末内のメーラーを選択します。 メーラーを選択すると、「report.csv」「report.pdf」ファイルを添付した状態になっていますので、 メール宛先や件名などを入力してメール送信します。

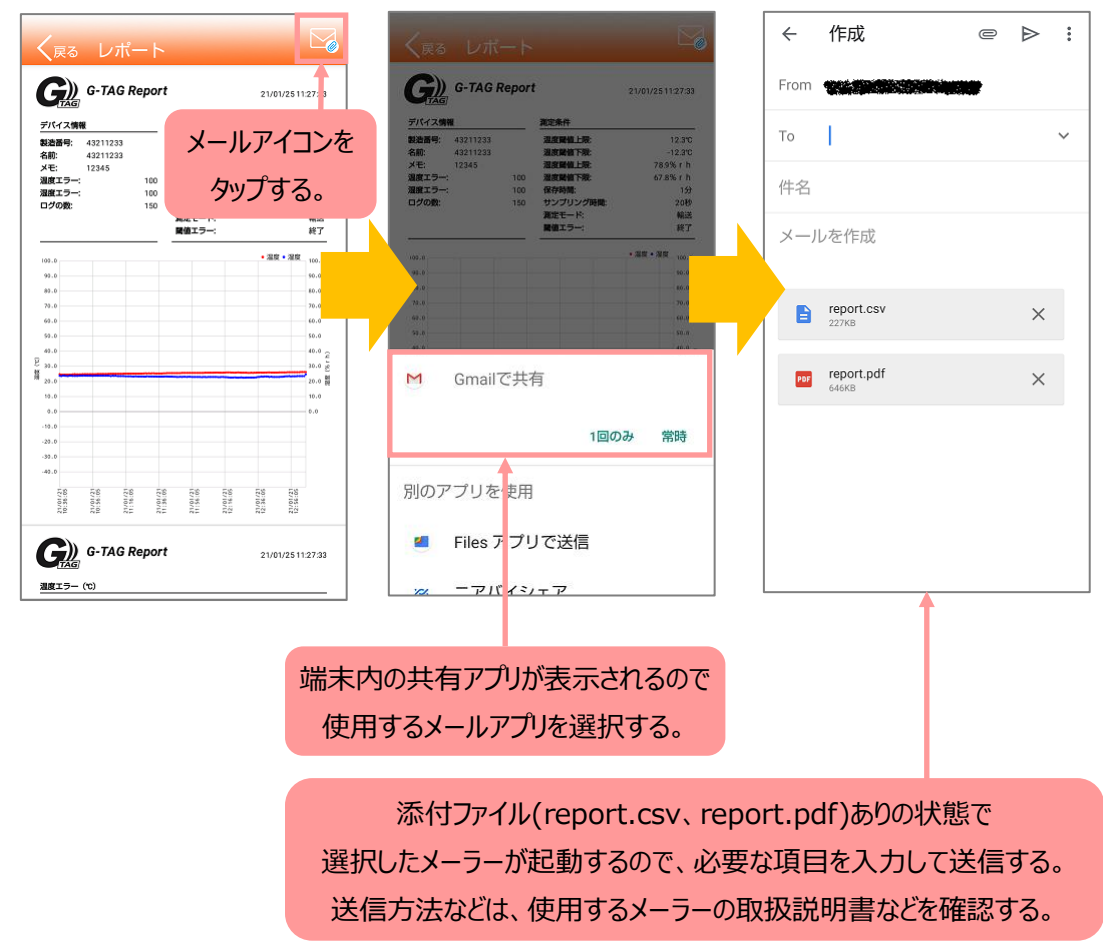

### 3.5. G-TAG との通信を切断する

G-TAG 詳細画面で「切断」ボタンをタップします。切断すると G-TAG 一覧画面に戻ります。 ※アプリを終了したとき、G-TAG との通信は切断されます。

| 大街 🚺        | 2 接続済み                                  |                        |             |  |
|-------------|-----------------------------------------|------------------------|-------------|--|
| 係           | 存ログ: 0 フ                                | アイル                    |             |  |
| 温湿          | 度閾値:<br>度閾値:                            | -12.3~11.<br>11.1~78.9 | .1°C<br>%rh |  |
| -<br>電<br>フ | ッノビ/ 」/ ハ<br>地状態:<br>グの数:<br>ァームウェアバージョ |                        | 高<br>22     |  |
|             | ログの消去                                   | 切断                     |             |  |
|             |                                         |                        |             |  |
|             |                                         |                        |             |  |

### 3.6. G-TAG の登録を解除する

① G-TAG 一覧画面の「削除」ボタンをタップします。

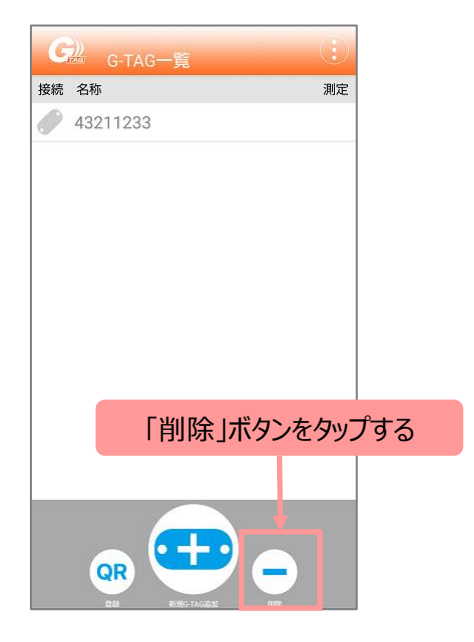

② タップすると一覧の左端に●ボタンが表示されるので、解除したい G-TAG の●ボタンをタップします。
 ●ボタンをタップすると「削除」ボタンが表示されるので、「削除」ボタンをタップします。
 解除確認画面で「解除」をタップします。

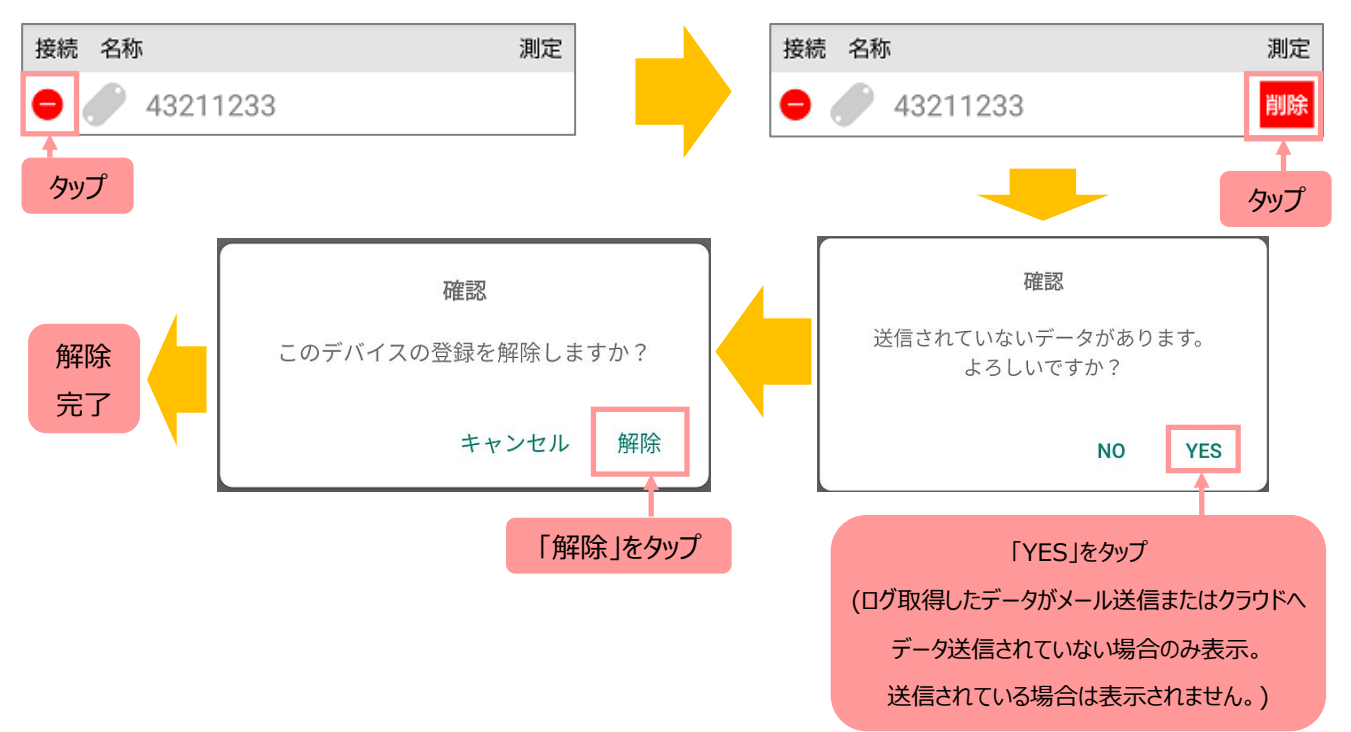

### 3.7. アプリ情報

G-TAG 一覧画面右上のアプリ情報ボタンをタップすると、バージョン情報等が表示されます。 画面をタップすると G-TAG 一覧画面に戻ります。

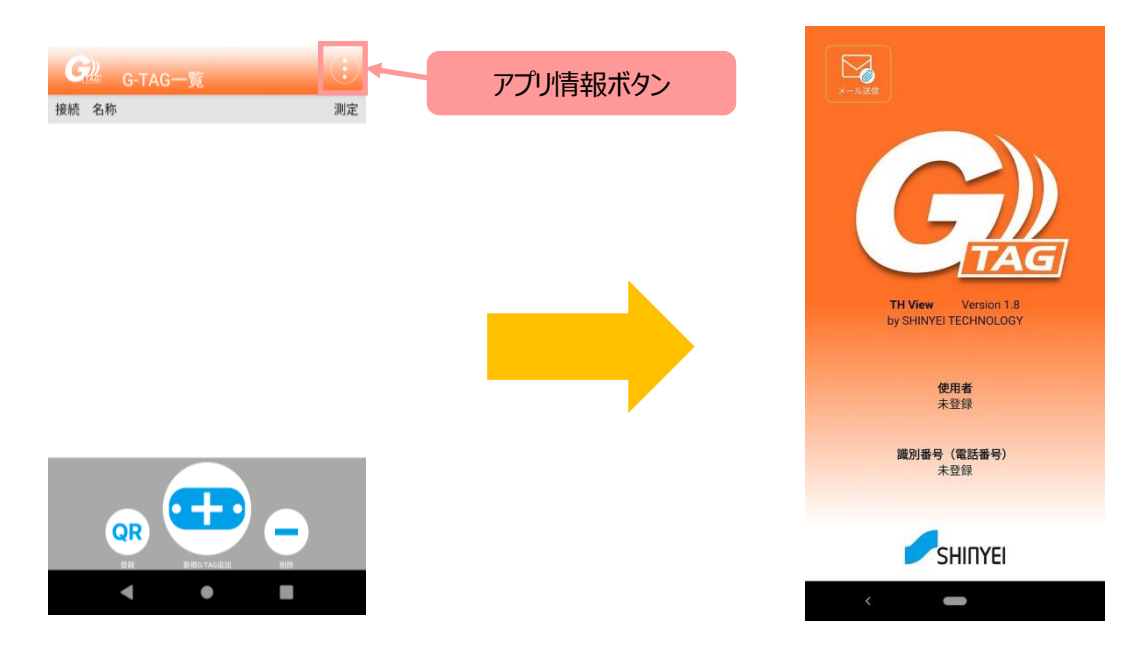

バージョン情報画面左上の「メール送信」ボタンをタップすると、データ送信方法選択のポップアップが表示されます。 (特定ユーザのみ使用可能。)

右側のクラウドを選択すると、データをクラウドサーバーに送信できるモードになります。

(クラウドサーバーは特定ユーザ向けの機能であり、一般の方はご利用できません。)

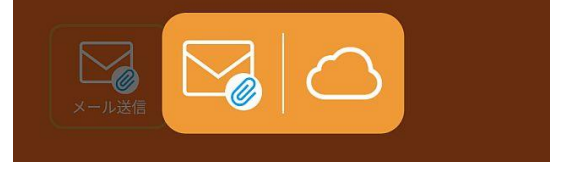

## 4. レポート画面

ログデータをグラフとデータシートで表示します。

1ページ目には G-TAG の測定条件とグラフが表示されます。

画面は上下にスクロール出来、2本指でピンチイン・ピンチアウトすることで、画面を拡大縮小表示できます。

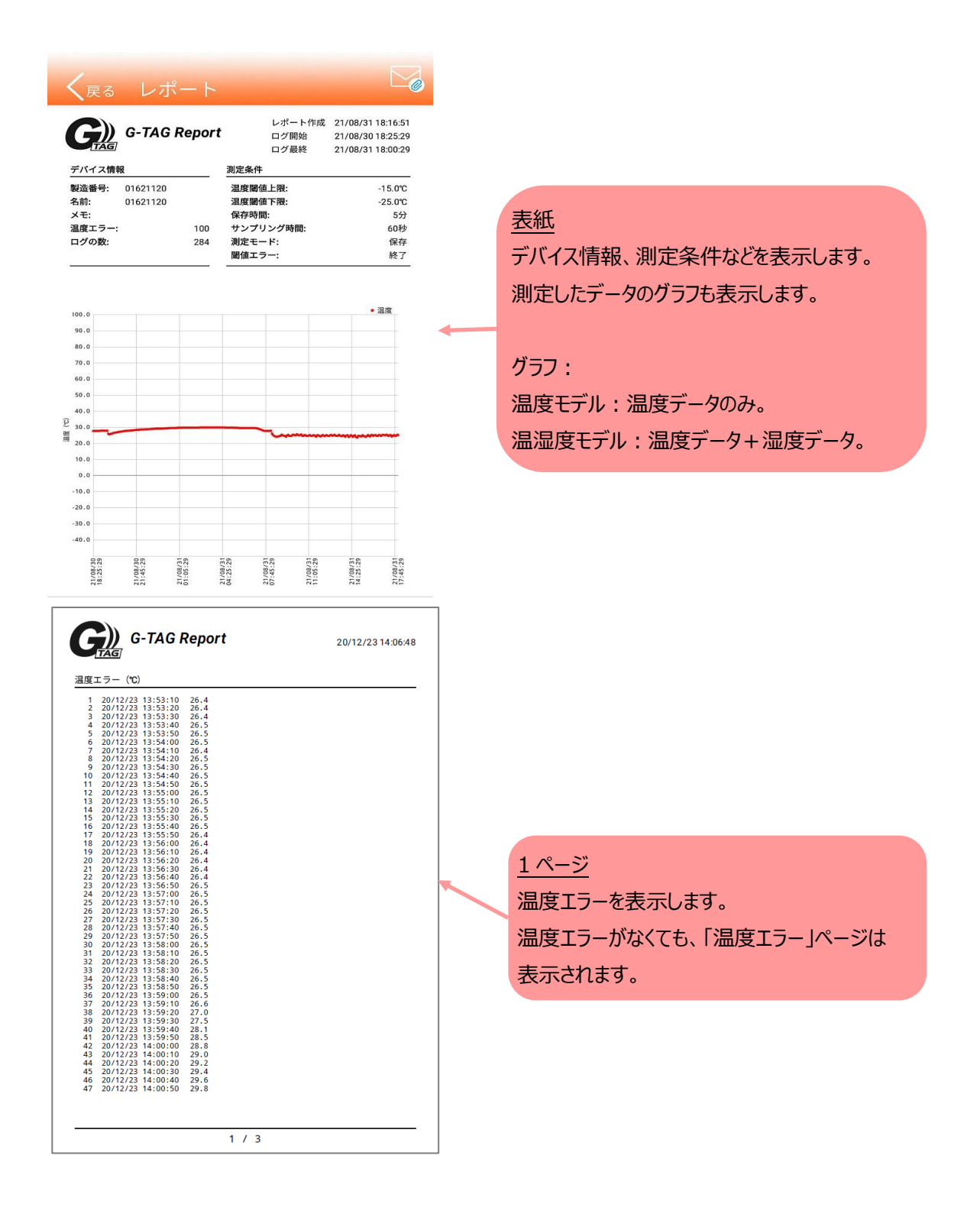

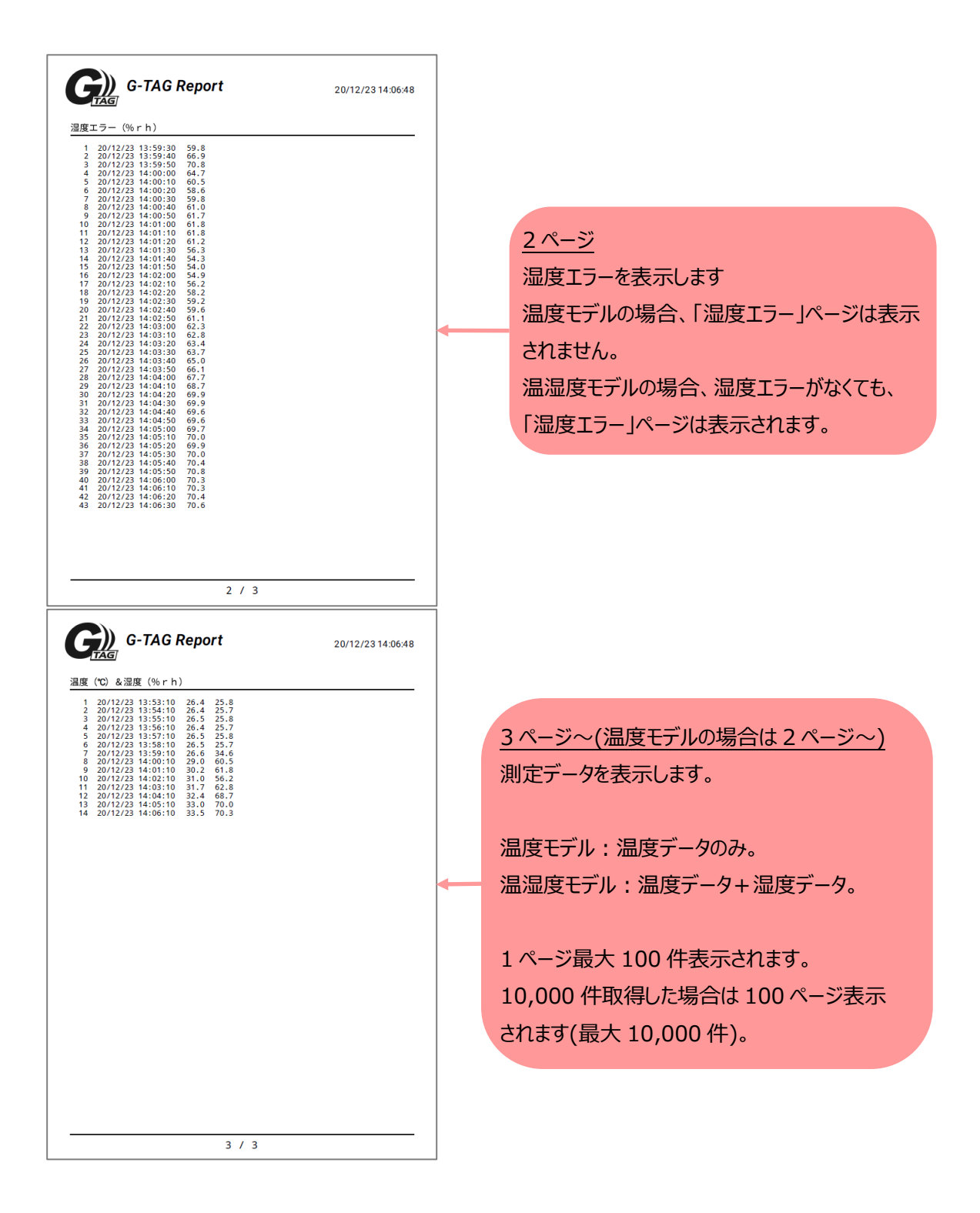

# 5. クラウドサーバー連携※特定ユーザ向け機能

G-TAG からダウンロードしたログデータをクラウドサーバーに送信する機能です。 この機能は特定ユーザ向けの機能であり、一般の方はご利用できません。